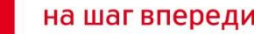

MTC

# Особенности установки и настройки USB модема MF180

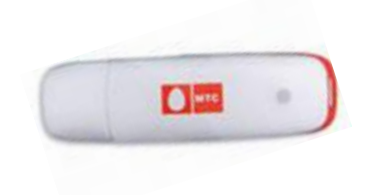

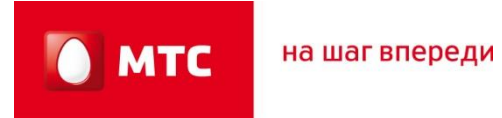

# СОДЕРЖАНИЕ

| 1. Оборудование «МТС-Коннект»       | 3  |
|-------------------------------------|----|
| 2. Техническое описание USB-модема: |    |
| - USB Stick ZTE MF180               | 6  |
| 3. Установка драйверов USB-модема:  | 7  |
| 4. Меню программы Коннект Менеджер  | 17 |
| -Главное меню                       | 17 |
| -Баланс                             | 18 |
| - Остаток Трафика                   | 19 |
| -Настройка                          | 20 |
| 5. Удаление драйверов USB-модема:   | 29 |
| 6. Вопросы и ответы                 | 35 |
| 7. Дополнительная информация        | 42 |

на шаг впереди

MTC

# 1. Оборудование «МТС-Коннект»

Устройство USB-модем комплекта «МТС Коннект» представляют собой мобильные модем, обеспечивающие беспроводной доступ в Интернет с Вашего компьютера, будь это ноутбук или обычный компьютер.

Используя мобильный модем от МТС Вы получаете высокоскоростной доступ в Интернет в любом месте и в любое время в зоне покрытия МТС. Модем имеет надежную встроенную антенну.

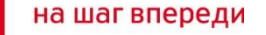

MTC

# 1. Оборудование «МТС-Коннект»

USB-модем подключается к компьютеру через USB - порт. Все современные компьютеры (ноутбуки) оснащены USB - портами, что позволяет использовать модемы этого типа в большинстве случаев. Для корректной работы модема рекомендуется использовать порт не ниже USB 2.0

| Тип сети                        | 3G UMTS      | GSM<br>с поддержкой<br>EDGE | GSM<br>с<br>поддержкой<br>GPRS |
|---------------------------------|--------------|-----------------------------|--------------------------------|
| Скорость<br>получения<br>данных | До3,6 Мбит/с | до 236,8 Кбит/с             | до 80 Кбит/с                   |
| Скорость<br>передачи<br>данных  | До 384Кбит/с | до 118,4 Кбит/с             | до 40 Кбит/с                   |
| Частота сети                    | 2100 MHz     | 900, 1800 и <sup>г</sup>    | 1900 MHz                       |

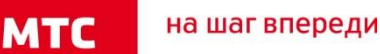

# 1. Оборудование «МТС-Коннект»

Оборудование МТС-Коннект работает только с SIM-картой компании МТС. В описании модема указаны максимально возможные (пиковые) скорости передачи данных в сетях GPRS/EDGE/UMTS с префиксом "до", то есть до "определенной скорости", например:

Пакетная передача данных по HSDPA на скорости до 3,6 Mbps Пакетная передача данных по UMTS на скорости до 384 Kbps Пакетная передача данных по EDGE на скорости до 236,8 Kbps Пакетная передача данных по GPRS на скорости до 85,6 Kbps

Внимание! Указанные скорости передачи данных являются теоретическим максимумом, достижимым в процессе использования данной технологии в идеальных условиях (нет нагрузки, базовые станции находятся в прямой видимости). Фактическая скорость отличается от заявленной и зависит от технических параметров сети в конкретной точке, а также от ряда других факторов, влияющих на предоставление услуг связи.

на шаг впереди

MTC

# 2. Техническое описание USB-модема

Корпус Вес, г: 70 Длина, мм: 120 Толщина, мм: 12 Ширина, мм: 35 Тип корпуса: USB-stick Материал корпуса: пластик

Передача данных Скорость передачи данных Downlink: до 3,6 Мбит/сек Скорость передачи данных Uplink: до 384 Кбит/сек

Цвет: белый, черный

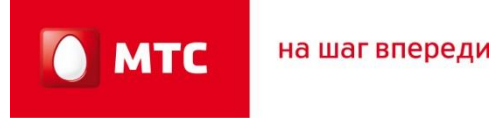

1.Подключить модем в USB-порт компьютера, подождать несколько минут чтоб компьютер распознал устройство и сообщил что: «Устройство готово к использованию».

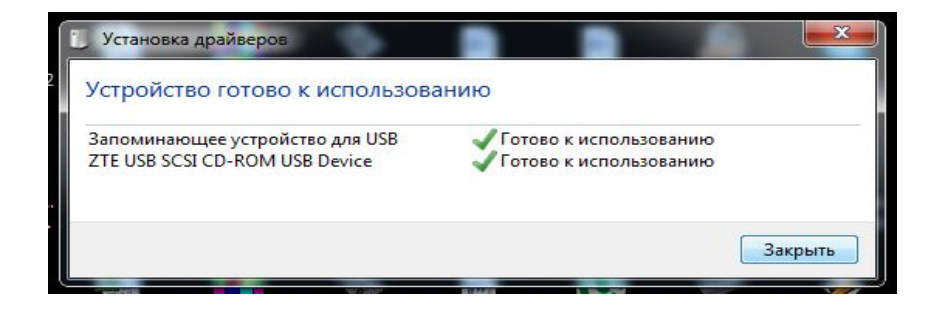

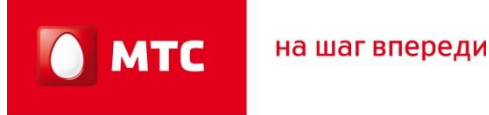

2.Открыть Мой компьютер, выбрать CD-Дисковвод ZTEMODEM, из списка появившихся файлов выбрать файл «Install» нажав правую клавишу мыши, выбрать «открыть».

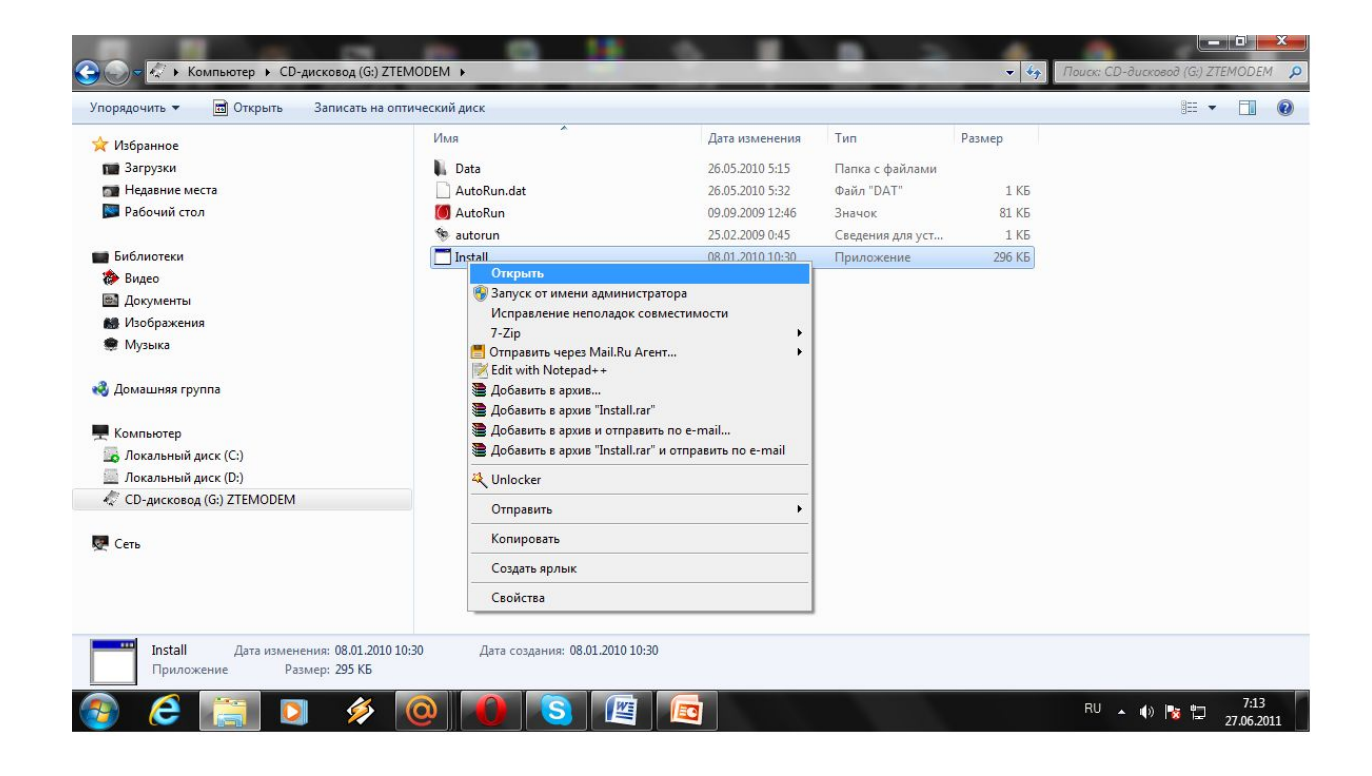

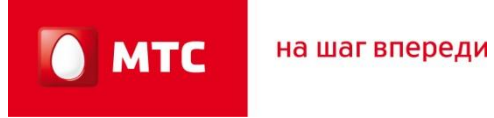

3. Запустится программа установки, которая предложит выбрать язык установки «Русский» или «Английский». Выбрав язык установки нажимаем «ОК»

| 🕞 🕞 – 🏹 🕨 Компьютер 🕨 СD-дисковод (G:) Conne                                                                                                    | ct Manager 🕨    | 72                              |                       |                  | <b>→</b> 44 | Поиск: CD-дисковод (G:) | - 🗊             | ×<br>1a 🔎 |
|----------------------------------------------------------------------------------------------------|-----------------|---------------------------------|-----------------------|------------------|-------------|-------------------------|-----------------|-----------|
| Упорядочить 👻 🛅 Открыть Записать на оптич                                                                                                    | еский диск      |                                 |                       |                  |             | 855                     | •               | 0         |
| 🔆 Избранное                                                                                                    | Имя             | *                               | Дата изменения        | Тип              | Размер      |                         |                 |           |
| 🖬 Загрузки                                                                                                    | Data            |                                 | 27.08.2010 7:58       | Папка с файлами  |             |                         |                 |           |
| 📷 Недавние места                                                                                                    | AutoRun.dat     |                                 | 27.08.2010 8:06       | Файл "DAT"       | 1 KE        |                         |                 |           |
| 📰 Рабочий стол                                                                                                    | 🚺 AutoRun       |                                 | 09.09.2009 12:46      | Значок           | 81 KG       |                         |                 |           |
|                                                                                                    | 🏀 autorun       |                                 | 25.02.2009 0:45       | Сведения для уст | 1 КБ        |                         |                 |           |
| Библиотеки                                                                                                    | T Install       |                                 | 08.01.2010 10:30      | Приложение       | 296 KB      |                         |                 |           |
| 🐌 Видео                                                                                                    | Выб             | ор языка                        | 2                     |                  |             |                         |                 |           |
| 📾 Документы                                                                                                    |                 |                                 |                       |                  |             |                         |                 |           |
| 👪 Изображения                                                                                                    |                 | 21 высерите н                   | ужный язык из списка. |                  |             |                         |                 |           |
| 🜻 Музыка                                                                                                    |                 |                                 |                       |                  |             |                         |                 |           |
| <ul> <li>Домашняя группа</li> <li>Компьютер</li> <li>Локальный диск (С:)</li> <li>Локальный диск (D:)</li> <li>CD-дисковод (G:) Connect Manager</li> <li>Сеть</li> </ul> |                 | Русский<br>Английски<br>Русский | i<br>un junnena       |                  |             |                         |                 |           |
| Install Дата изменения: 08.01.2010 10:3<br>Приложение Размер: 295 КБ                                                                                                    | О Дата создания | a: 08.01.2010 10:30             |                       |                  |             | RU 🔺 隆 🎲 🖷              | 13:4<br>01.04.2 | 0         |

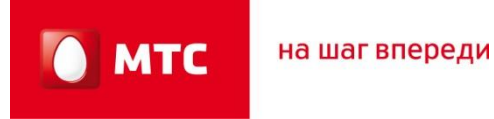

4. На экране появится «Мастер установки оборудования», выберите «Далее»

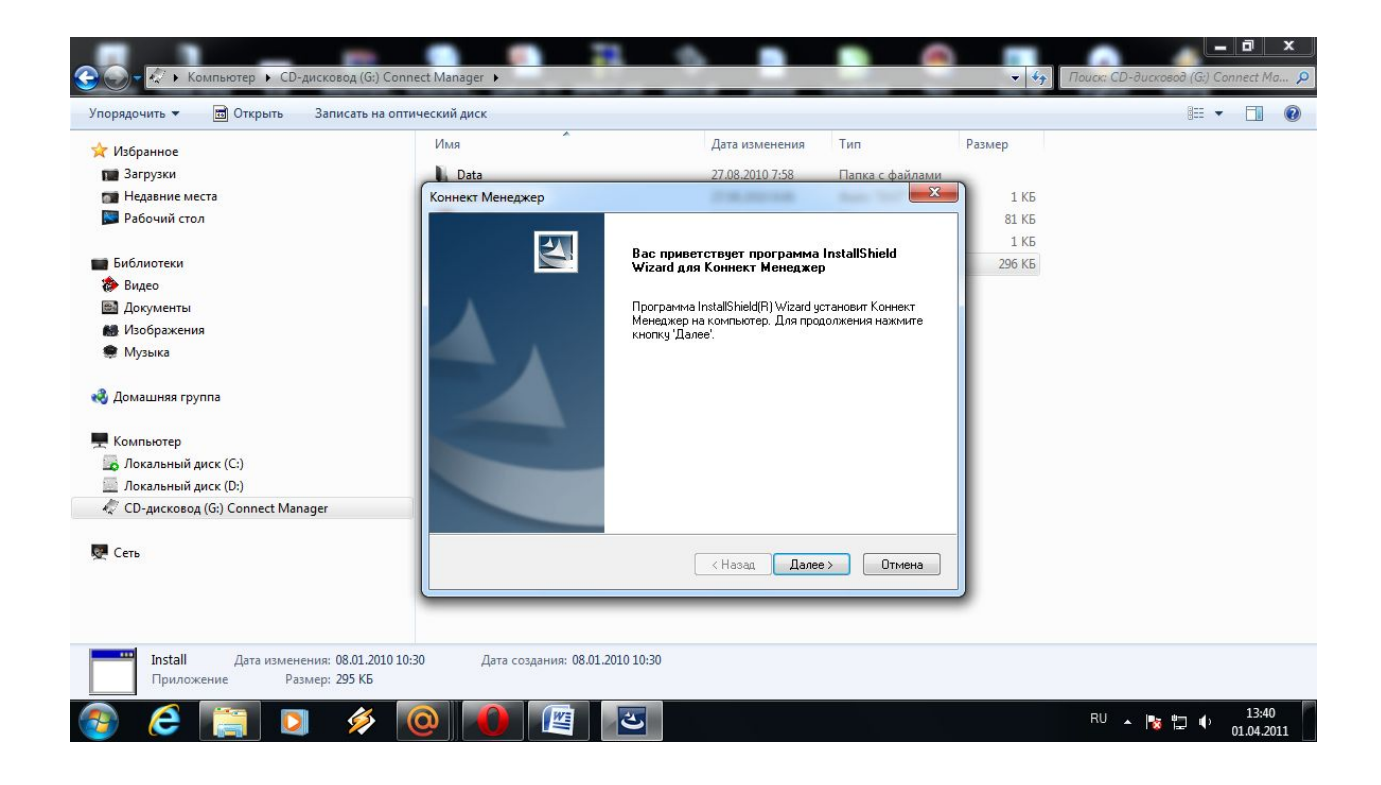

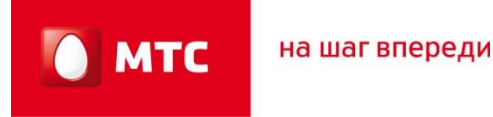

5. Ознакомьтесь с условиями лицензионного соглашения. Выберите «Я принимаю условия лицензионного соглашения», нажмите «Далее».

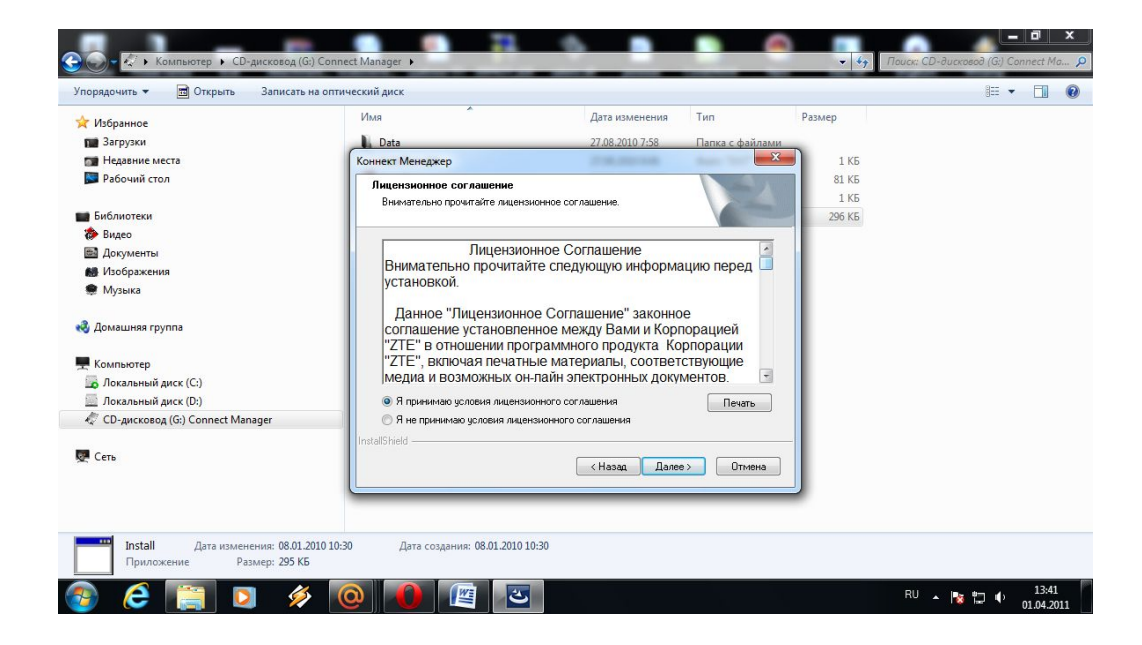

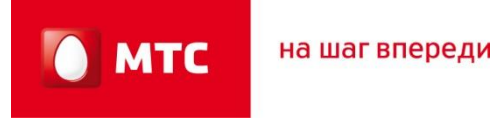

6. Выберите папку в которую будут установлены драйвера модема. (Модем может предложить установить драйвера на диск «С» в папку «Program Files»).Затем нажмите «Далее»

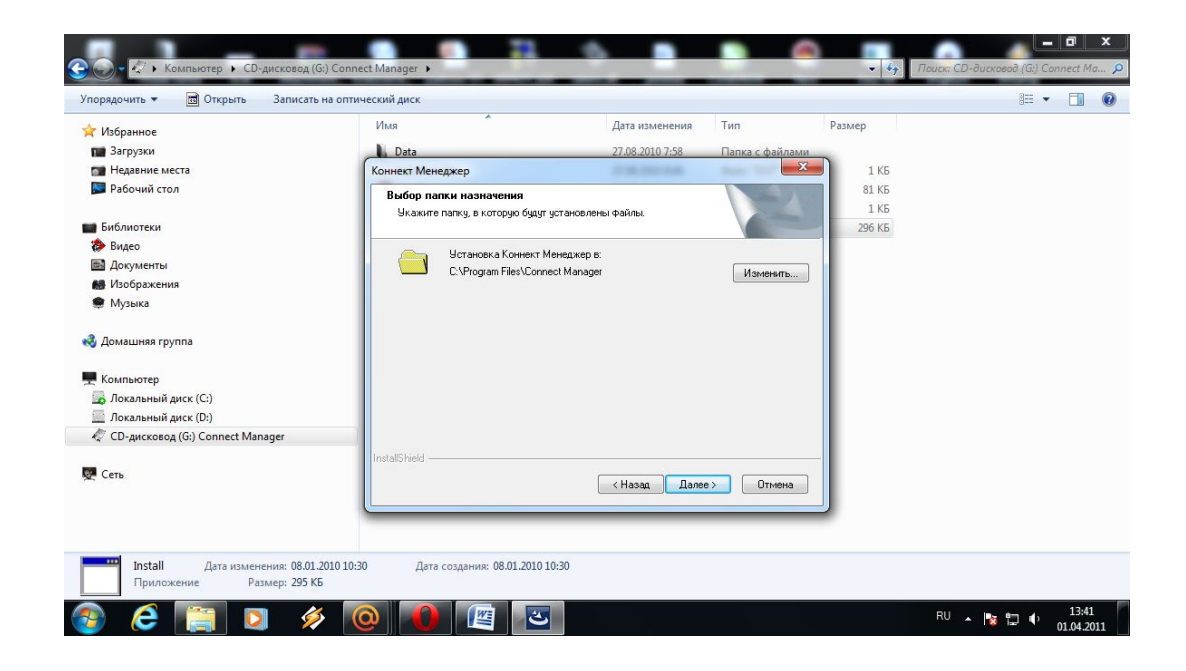

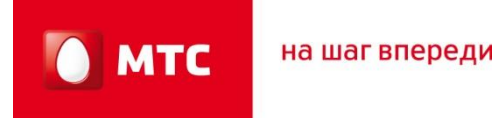

#### 7. Наблюдаем за процессом установки драйверов.

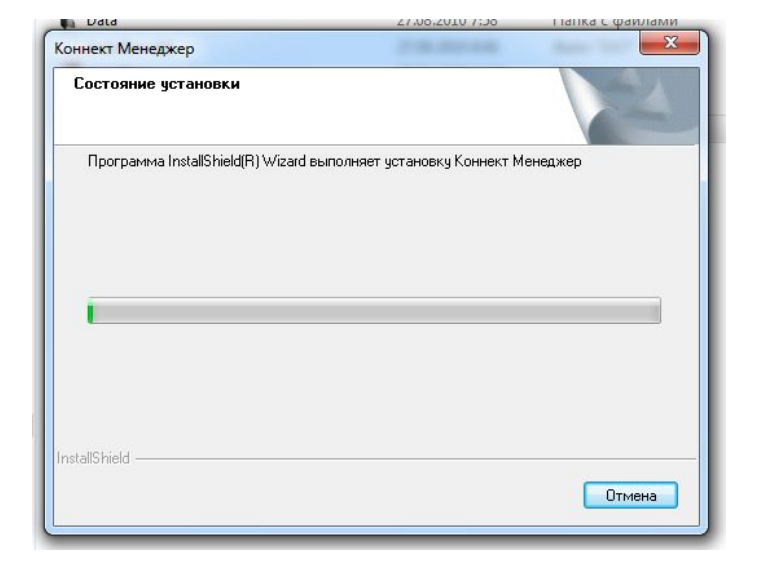

|                            | АбзаЦ                     | 12                          | Стили       |
|----------------------------|---------------------------|-----------------------------|-------------|
| оннек <mark>т</mark> Мене, | ажер                      |                             | X           |
| Состояние                  | установки                 |                             | ASA I       |
| Программа                  | a InstallShield(R) Wizard | выполняет установку Коннек  | кт Менеджер |
|                            | Установка д               | драйверов, подождите, пожал | луйста      |
| -                          |                           |                             |             |
|                            |                           |                             |             |
| tallShield ——              |                           |                             | Отмена      |
| tallShield —               |                           |                             | Отмена      |

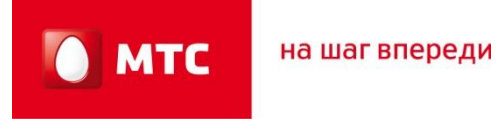

8. На экране появится предложение сделать стартовой страницей сайт «www.omlet.ru». Можно согласиться, можно отказаться. Нажать «Далее»

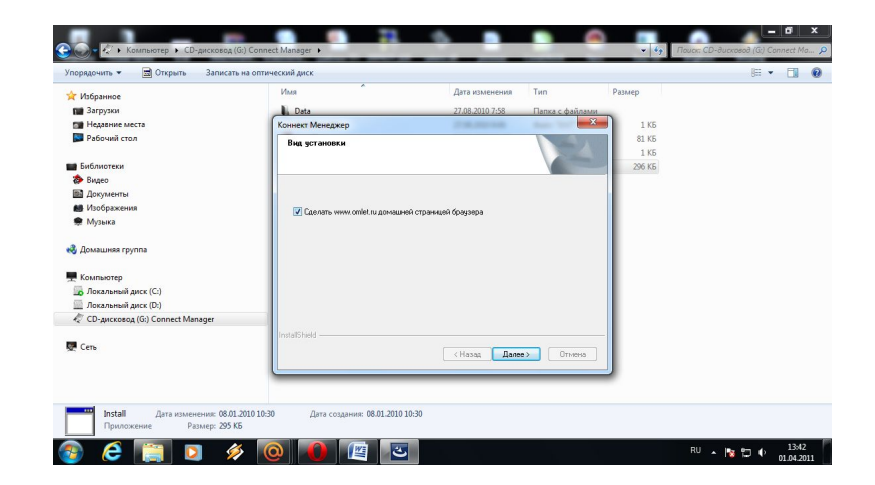

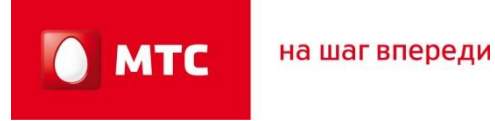

9. После установки программы нажмите «Готово»

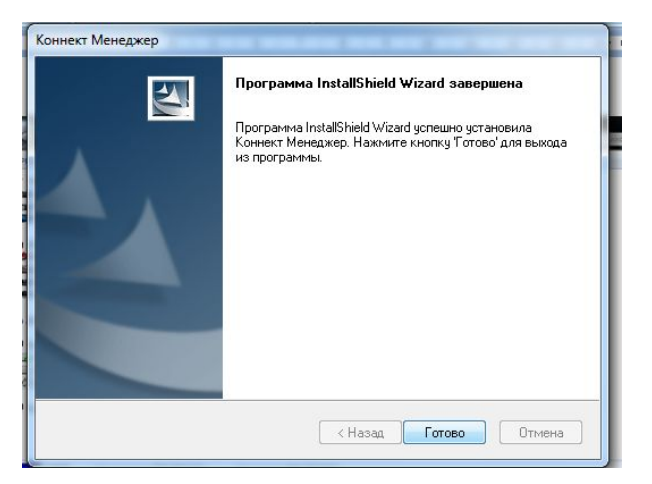

# 10. В нижнем левом углу отобразится информация по установке программного обеспечения

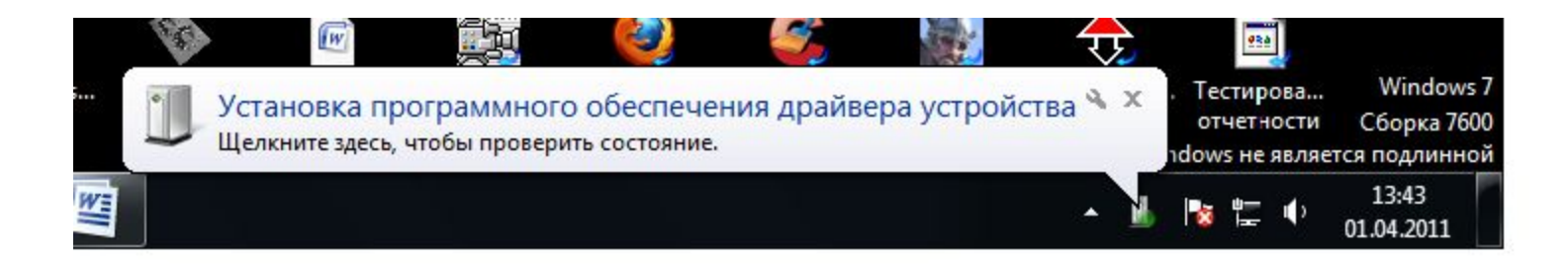

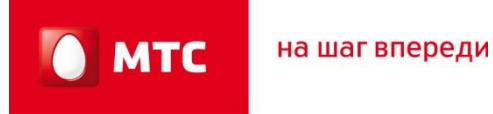

11.Необходимо дождаться появления всплывающего окна «Устройство готово к использованию»

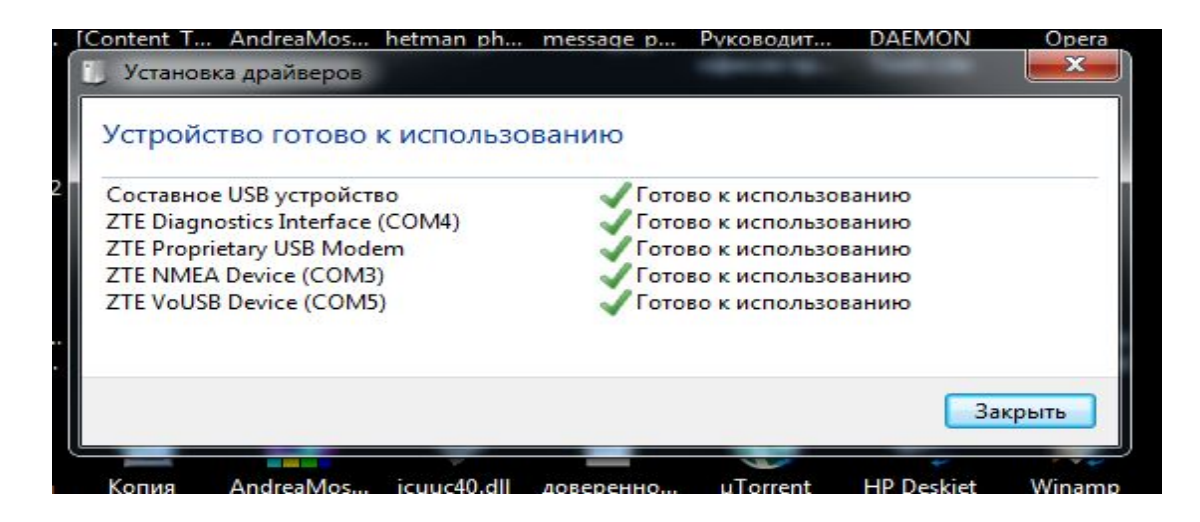

12. На рабочем столе появится иконка «Коннект Менеджер», запускаем программу.

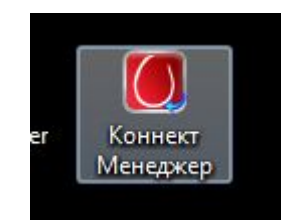

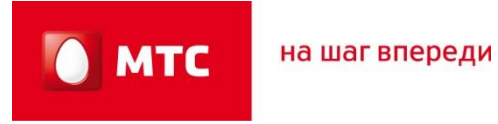

# 4.Меню программы «Коннект Менеджер»

#### 1. На экране появится главное меню программы «Коннект Менеджер»

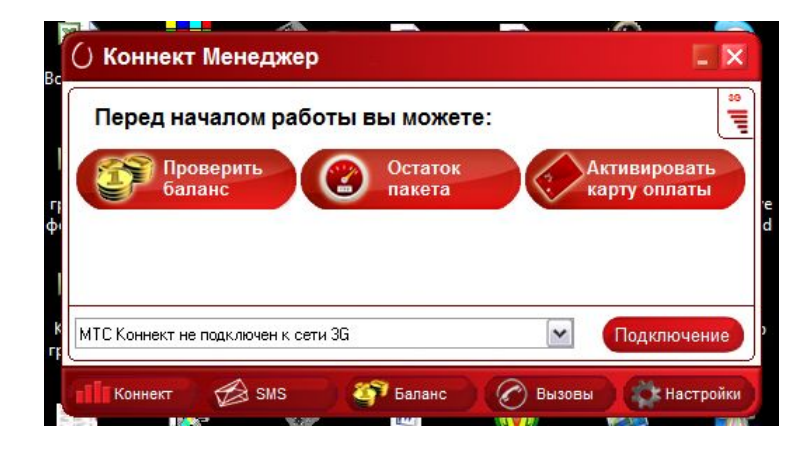

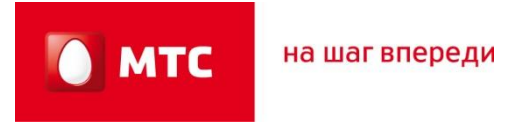

# 4.Меню программы «Коннект Менеджер»

#### 2. В разделе баланс можно узнать остаток средств на лицевом счете.

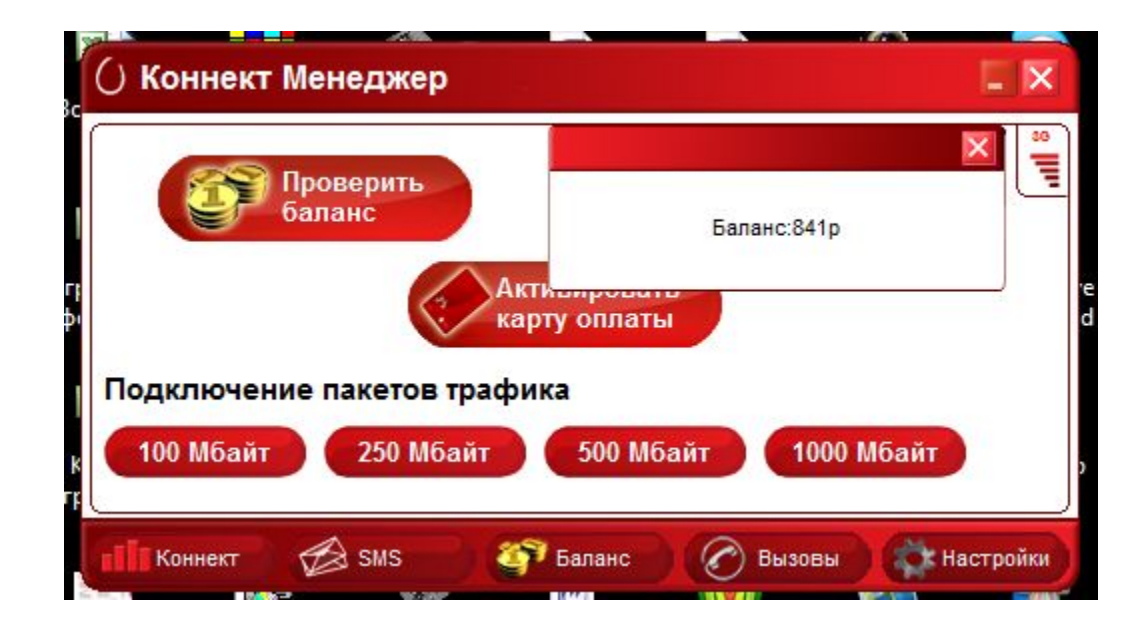

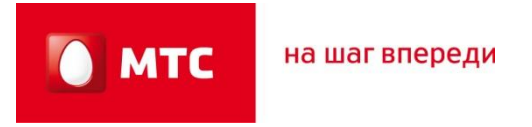

# 4.Меню программы «Коннект Менеджер»

3. Узнать остаток трафика из активированного пакета мегабайт.

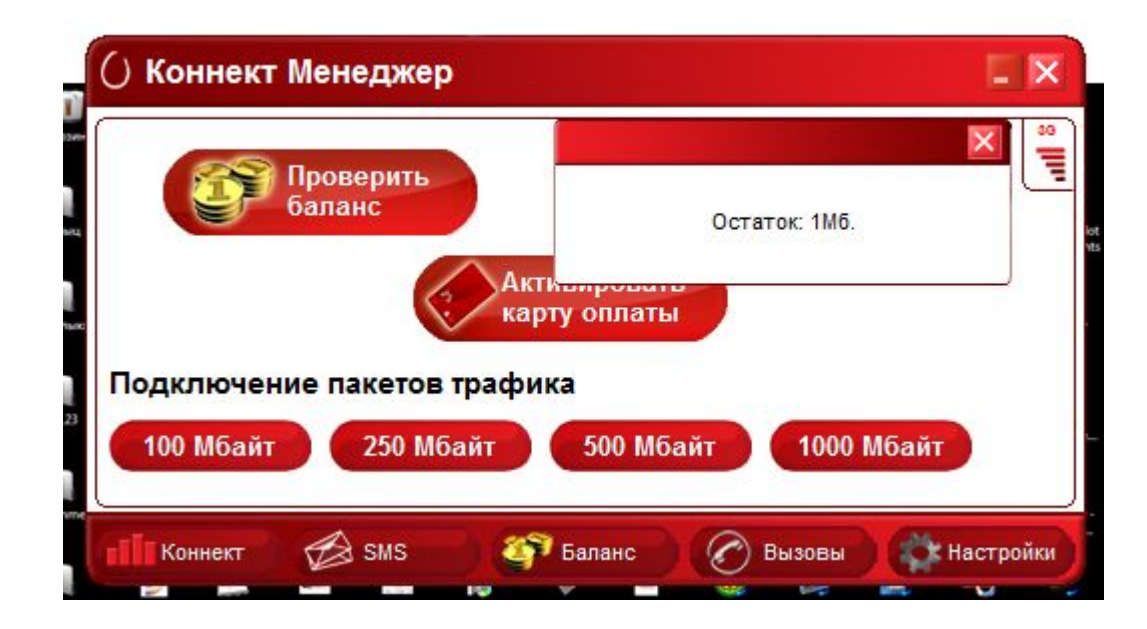

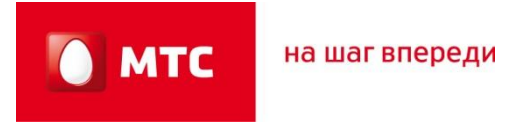

# 4.Меню программы «Коннект Менеджер»

4. Разделе «Настройка» можно редактировать следующие параметры

| астройка интерфейса<br>еть | Минимизировать окно после запуска                  |
|----------------------------|----------------------------------------------------|
| Операции с PIN             | Автоматически устанавливать соединение при запуске |
| SMS                        | Отображать статистику в отдельном окне поверх всех |
| астройки модема            |                                                    |
| Активация приложений       | Прозрачность дополнительного окна статистики       |
| 20 - 20-                   | · · · · · · · · · · · · · · · · · · ·              |

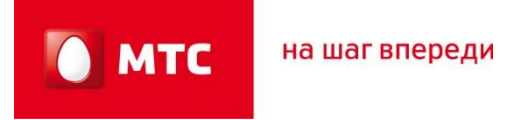

## 4.Меню программы «Коннект Менеджер»

5. Настройка Сети. По умолчанию в настройках установлен параметр сети «Автоматический выбор сети и режим работы» (В этом случае модем в автоматическом режиме может переключаться между сетями GPRS/EDGE/3G в зависимости от уровня сигнала сети). Рекомендуется установить параметр «Только 3G», если Вы находитесь в зоне уверенного приема сети 3G.

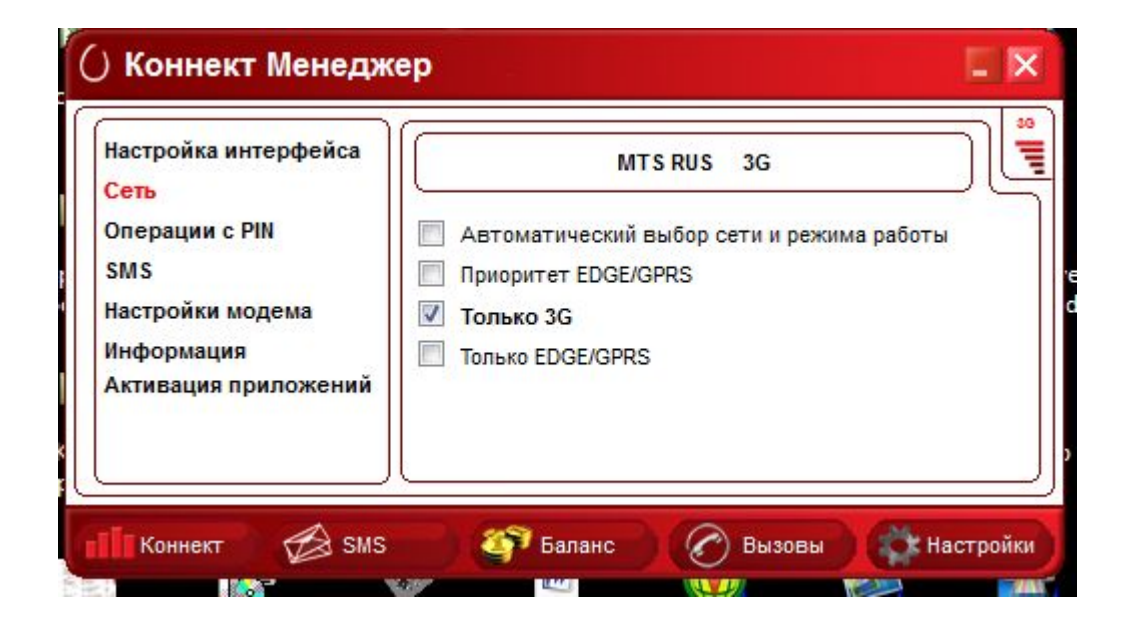

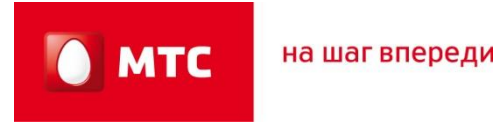

# 4.Меню программы «Коннект Менеджер»

#### 6. Операции с «PIN-кодом»

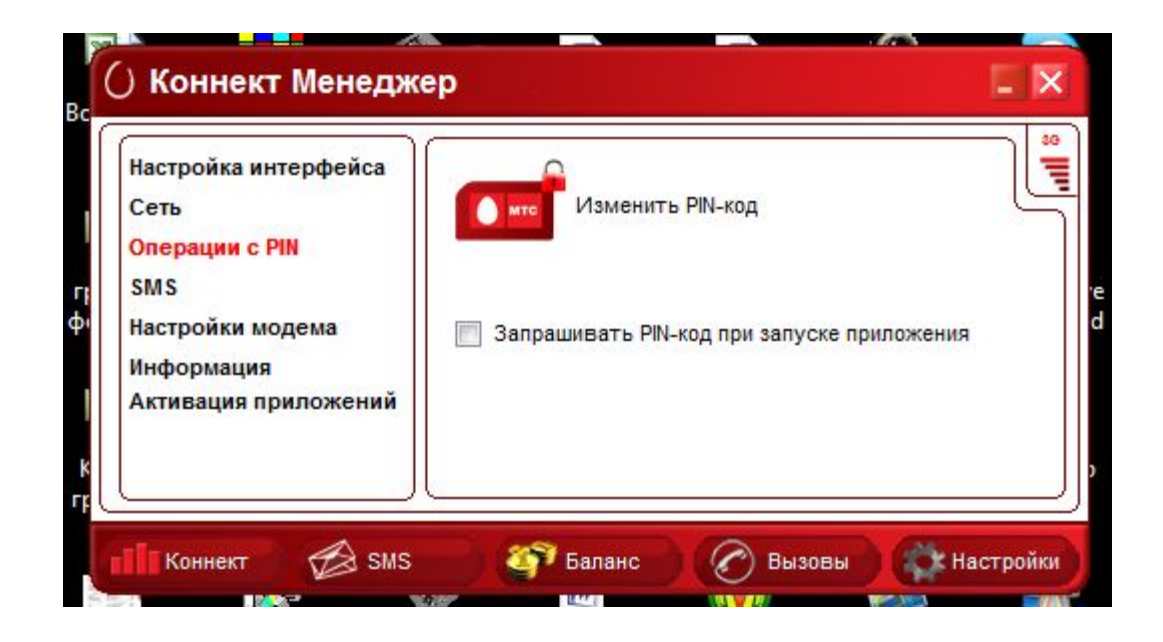

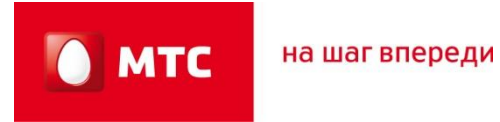

# 4.Меню программы «Коннект Менеджер»

#### 7. Настройка «SMS-центра»

|                                                                              | й |
|------------------------------------------------------------------------------|---|
| астройки модема Использовать +79139869990<br>В SMS-центр Стивация приложений |   |

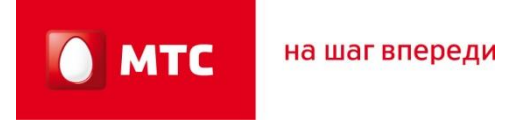

# 4.Меню программы «Коннект Менеджер»

8. «Настройки модема». В этом разделе можно создать/изменить/удалить профили подключения.

| Настройка интерфейса                                                                                 | Interne                                       | t MTS 🛨 🗶 🛛 🗌                    |
|----------------------------------------------------------------------------------------------------|-----------------------------------------------|----------------------------------|
| сеть<br>Операции с PIN<br>SMS<br><mark>Настройки модема</mark><br>Информация<br>Активация приложений | Точка<br>доступа<br>Номер<br>дозвона<br>Логин | (internet.mts.ru<br>*99#<br>(mts |
|                                                                                                    | Пароль                                        | ***                              |

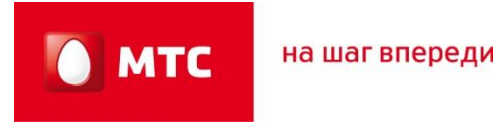

# 4.Меню программы «Коннект Менеджер»

#### 9. Информация о модеме.

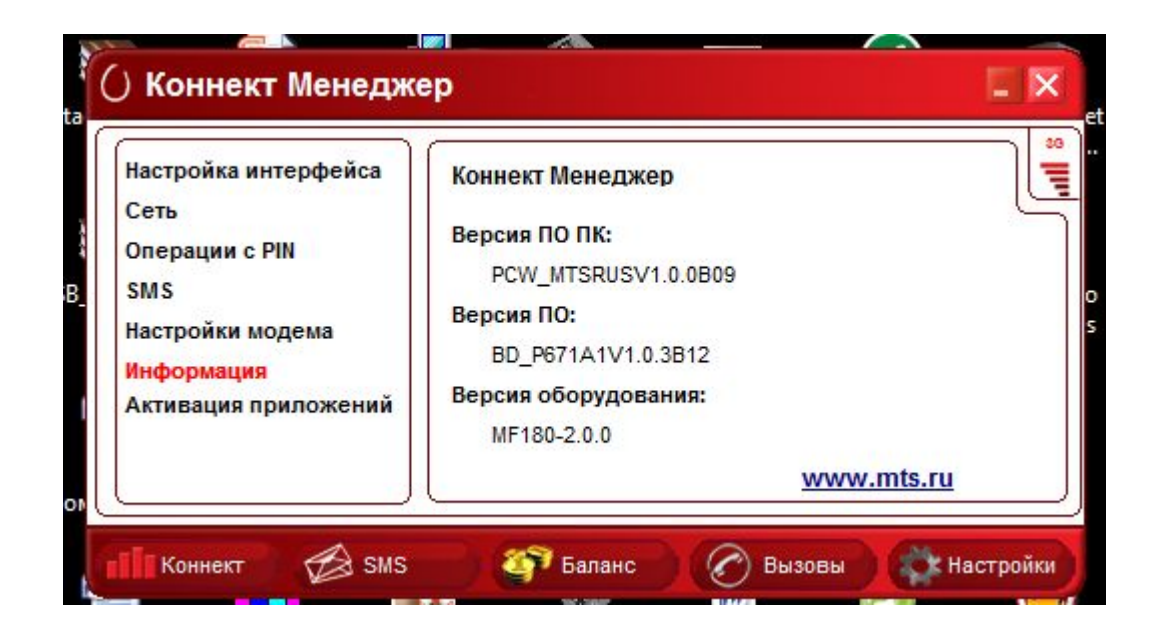

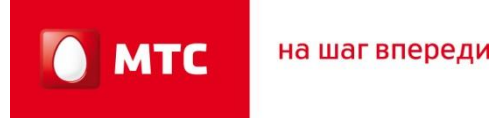

# 4.Меню программы «Коннект Менеджер»

#### 10. Раздел SMS

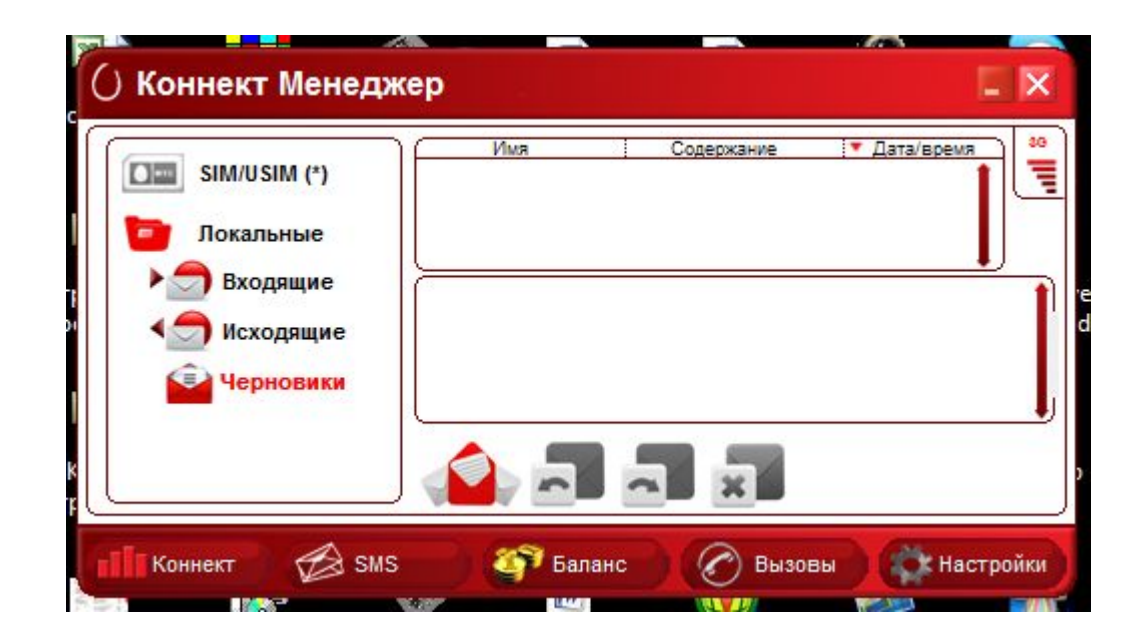

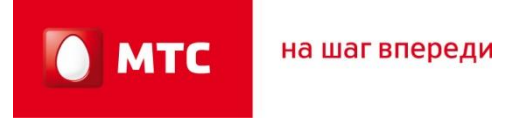

### 4.Меню программы «Коннект Менеджер»

11. Статистика. Окно статистики появляется после подключения к интернету и отображает количество полученной и переданной информации, а так же скорость приема передачи данных через модем. Обратите ваше внимание информация которая отображается в данном разделе приблизительная, т.к. тарификация проходит по данным биллинговой системы.

| 9.0l I                    | Кбит/сек Время соединения                                                 | : 00:00:17 89                         |
|---------------------------|---------------------------------------------------------------------------|---------------------------------------|
| 8.0                       | Весь трафик:                                                              | 10.99Кбайт                            |
| 7.0<br>6.0<br>5.0         | <ul> <li>Принято:</li> <li>Передано:</li> <li>Текущая скорость</li> </ul> | 2.71Кбайт<br>8.28Кбайт                |
| 4.0<br>3.0<br>2.0         | <ul> <li>Приема:</li> <li>Передачи:</li> <li>Максимальная ско</li> </ul>  | 0.00Кбит/сек<br>3.19Кбит/сек<br>рость |
| 1.0<br>0.0                | <ul> <li>Приема:</li> <li>Передачи:</li> </ul>                            | 7.93Кбит/сек<br>9.70Кбит/сек          |
| МТС Коннект подключен к с | ги 3G 🛛 💌                                                                 | Отключение                            |

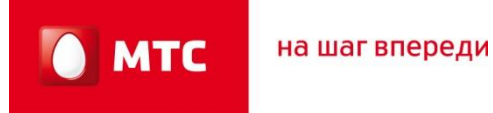

### 4.Меню программы «Коннект Менеджер»

12. Завершение работы с интернетом. Если вы закончили работу в интернете, в программе «Коннект Менеджер» <u>обязательно</u> нажмите кнопку «Отключить», и только затем закрывайте программу. (т.к. если только закрыть окно разъединение с интернетом не произойдет, интернет продолжит работать и расход интернет трафика увеличится)

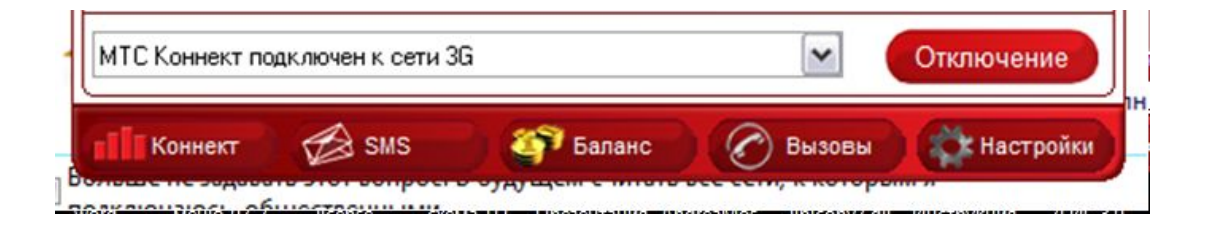

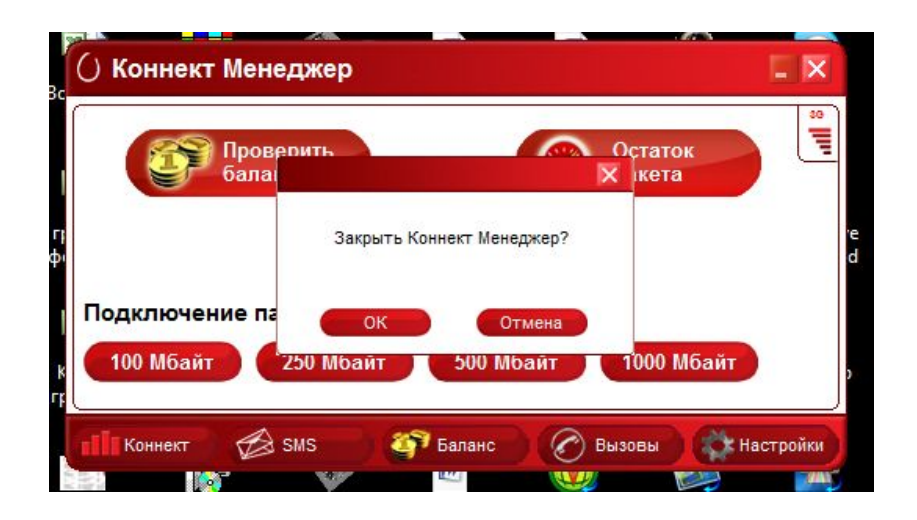

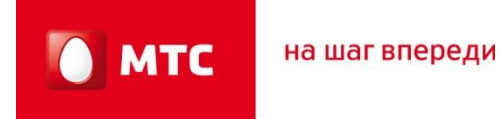

1. Для удаления драйверов модема из компьютера: Нажимаем «Пуск», «Панель управления».

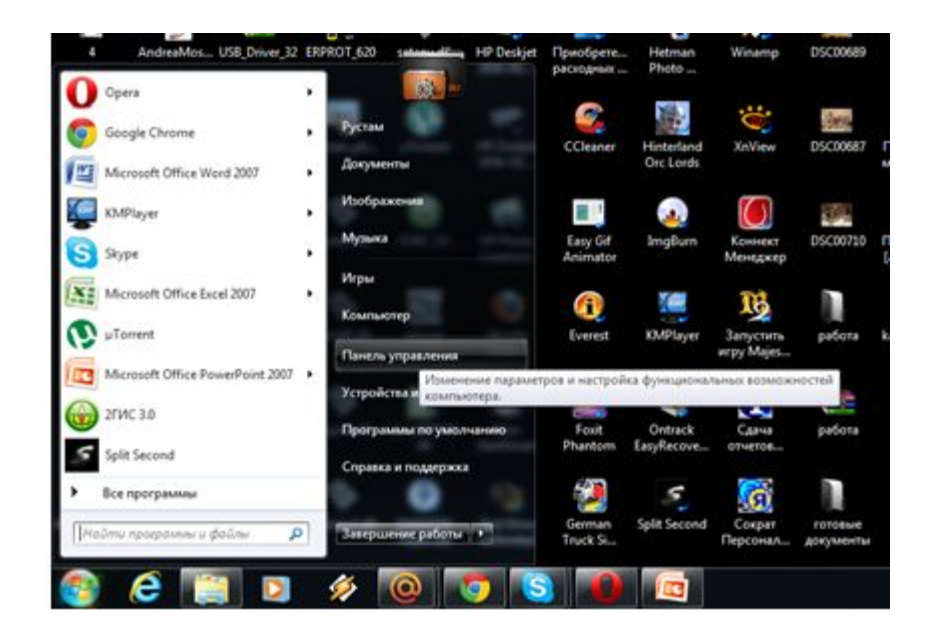

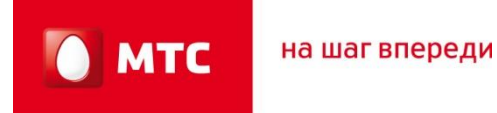

#### 2. Выбираем раздел «Программы».

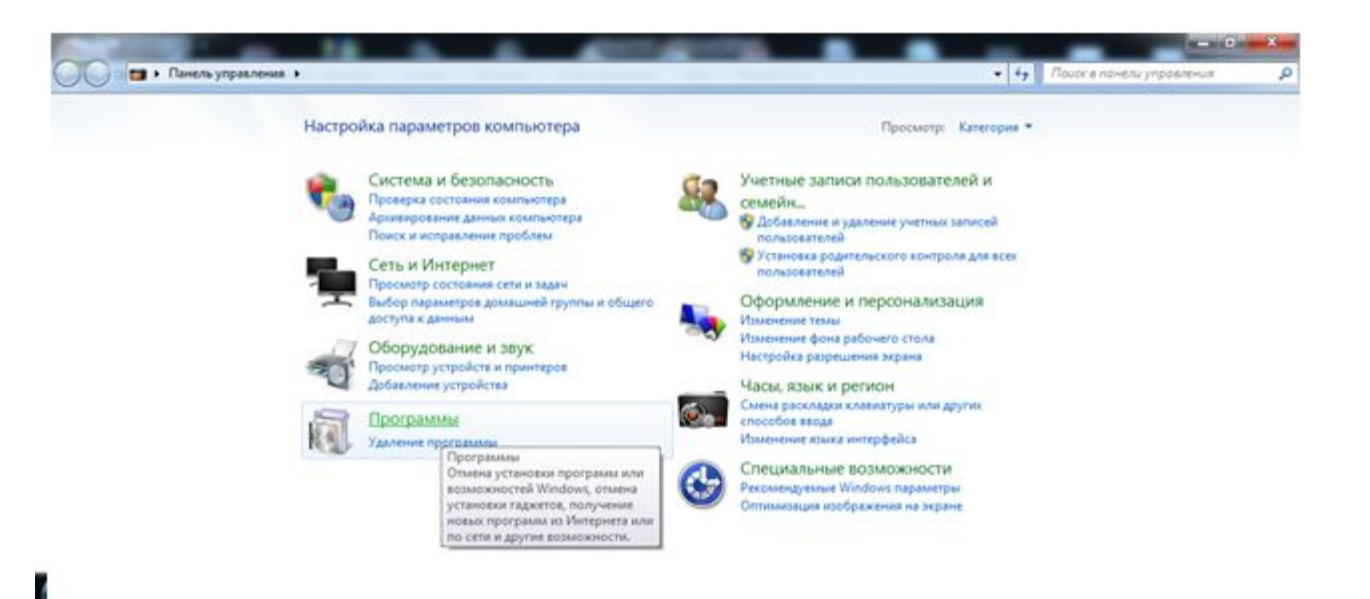

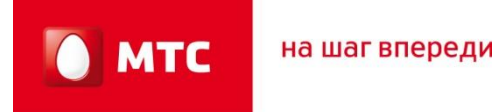

# 3. Из списка программ выбираем «Коннект менеджер» и далее следуем подсказам на экране Вашего компьютера.

| Панель управления -<br>домашняя страница        | Удаление или изменение программы                 |                              |                     |          |                |            | 011    | He Sci |
|-------------------------------------------------|--------------------------------------------------|------------------------------|---------------------|----------|----------------|------------|--------|--------|
| Просмотр установленных<br>обновлений            | Для удаления программы выберите ее в списке и ш  | делоните "Удалить", "Измения | гь" или "Восстанови | πь".     |                |            | 1      |        |
| Включение или отключение<br>компонентов Windows | Упорядочить • Удалить                            |                              |                     |          |                | <b>⊨</b> • |        | N= 30  |
|                                                 | Plus                                             | Издатель                     | Установле           | Размер   | Версия         |            |        |        |
|                                                 | Данные 2ГИС г.Сургут 01.03.2011                  | 000 "ДубльГИС"               | 29.03.2011          | 18.2 M5  | 100            |            |        | 10     |
|                                                 | Данные 2ГИС г. Томск 01.03.2011                  | 000 "ДубльГИС"               | 29.03.2011          | 28.6 M5  | 75.0.1         |            |        | Sei    |
|                                                 | Данные 2ГИС г. Тула 01.03.2011                   | 000 "Dv6neFMC"               | 29.03.2011          | 25.6 MG  | 4.0.1          |            |        |        |
|                                                 | Даниные 2ГИС г. Тюмень 01.03.2011                | 000 "ДубльГИС"               | 29.03.2011          | 74.5 M6  | 52.0.1         |            |        |        |
|                                                 | Данные 2ГИС г.Улан-Удь 01.03.2011                | 000 "ДубльГИС"               | 29.03.2011          | 18.2 M6  | 2.0.1          |            |        | 1      |
|                                                 | Данные 2ГИС г.Уфа 01.03.2011                     | 000 "ДубльГИС"               | 29.03.2011          | 57,0 M5  | 36.0.1         |            |        | 16     |
|                                                 | Данные 2ГИС г.Хабаровск 01.03.2011               | 000 "ДубльГИС"               | 29.03.2011          | 25,6 M5  | 4.0.1          |            | - 441  | AS-    |
|                                                 | Данные 2ГИС г.Челабинск 01.03.2011               | 000 "ДубльГИС"               | 29.03.2011          | 61,8 M6  | 43.0.1         |            |        |        |
|                                                 | Данные 2ГИС г.Ярославль 01.03.2011               | 000 "ДубльГИС"               | 29.03.2011          | 39,6 M5  | 9.0.1          |            |        |        |
|                                                 | Исследование для улучшения продуктов HP Deskj    | Hewlett-Packard Co.          | 15.02.2011          | 4,80 ME  | 22.0.334.0     |            |        | 42     |
|                                                 | 📕 Коннект Менеджер                               |                              | 01.04.2011          |          | 1.0.0.1        |            |        | 45.    |
|                                                 | Модуль "Фотографии на карте города" для ДубльГ   | 000 "ДубльГИС"               | 29.03.2011          | 1,35 M6  | 1.0.2.0        |            | 1.0    | eg nor |
|                                                 | 💐 Основные компоненты Windows Live               | Microsoft Corporation        | 25.10.2009          |          | 14.0.8089.0726 |            |        |        |
|                                                 | 🖏 Основные программы для устройства НР Deskjet 2 | Hewlett-Packard Co.          | 15.02.2011          | 88,3 M5  | 22.0.334.0     |            |        |        |
|                                                 | 🖸 Панель Bing                                    | Microsoft Corporation        | 15.02.2011          |          | 5.0.1449.0     |            | 5      |        |
|                                                 | Подолючаемый модуль Winamp Detector              | Nullsoft, Inc                | 12.10.2010          | 63,0 K/5 | 1.0.0.1        |            | in ist |        |
|                                                 | 📧 Сократ Персональный 4.1                        |                              | 16.07.2010          |          |                |            | 10     |        |
|                                                 | Cpeacreo nepeaeve Windows Live                   | Microsoft Corporation        | 25.10.2009          | 224 KE   | 14.0.8014.1029 |            |        |        |

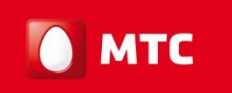

| Панель управления -<br>домашния страница<br>Просмотр установленных<br>обновлений | Удаление или изменение программы<br>Для удаления программы выберите ее в списке и с                                                                                                    | целюните "Удалить", "Изменит                                                                             | " или "Восстанови                                                  | nı".                                                                                                    |                                                                                  |  |
|----------------------------------------------------------------------------------|----------------------------------------------------------------------------------------------------|----------------------------------------------------------------------------------------------------|--------------------------------------------------------------------|----------------------------------------------------------------------------------------------------|----------------------------------------------------------------------------------|--|
| BKлючение или отключение<br>компонентов Windows                                  | Упорядочить • Удалить 🗵 • 🕖                                                                                                    |                                                                                                    |                                                                    |                                                                                                    |                                                                                  |  |
|                                                                                  | Vius                                                                                                    | Издатель                                                                                                 | Установле                                                          | Размер                                                                                                    | Версия                                                                           |  |
|                                                                                  | Данные 2ГИС г. Сургут 01.03.2011     Данные 2ГИС г. Токаск 01.03.2011     Данные 2ГИС г. Токаск 01.03.2011     Данные 2ГИС г. Токаск 01.03.201     Данные 2ГИС г. Улян-Уда 01.03.2011     Данные 2ГИС г. Улян-Уда 01.03.2011     Данные 2ГИС г. Улян-Уда 01.03.2011     Данные 2ГИС г. Карароске 01.03     Данные 2ГИС г. Акрароске 01.03     Данные 2ГИС г. Акрароскае 01.03     Мискледскае 2ГИС г. Акрароскае 01.03     Мискледскае 2ГИС г. Акрароскае 01.03     Мискледскае 2ГИС г. Акрароскае 01.03     Мискледскае 2ГИС г. Акрароскае 01.03     Мискледскае 2ГИС г. Акрароскае 01.03     Мискледскае И. С. Карароскае 01.03     Мискледскае И. С. Акрароскае 01.03     Мискледскае И. С. Акрароскае 01.03     Мискледскае 2ГИС г. Акрароскае 01.03                                                                                                    | 000 "ДубльГИС"<br>000 "ДубльГИС"<br>ное приложение и все его ком                                         | 29.03.2011<br>29.03.2011                                           | 18,2 M6<br>28,6 M6<br>25,6 M6<br>74,5 M6<br>18,2 M6<br>57,0 M6<br>25,6 M6<br>61,8 M6<br>39,6 M6<br>4,80 M6 | 100<br>7501<br>401<br>201<br>3601<br>401<br>401<br>401<br>401<br>2203340<br>1001 |  |
|                                                                                  | Модуль "Фотографии на карте города" для ДублаГ     Модуль "Фотографии на карте города" для ДублаГ     ФОновные компоненты Windows Live     Основные программы для устройства НР Deskjet 2     Опанель Eing     Панель Eing     Падолочаемый модуль Winamp Detector     Сохов Панелочаемый А1                                                                                                    | 000 "ДублыГИС"<br>Microsoft Corporation<br>Hewlett-Packard Co.<br>Microsoft Corporation<br>Nullsoft, Inc | 29.03.2011<br>25.10.2009<br>15.02.2011<br>15.02.2011<br>12.10.2010 | 1,35 M6<br>88,3 M6<br>63,0 K5                                                                              | 1.0.2.0<br>14.0.8089.0726<br>222.0.334.0<br>5.0.1449.0<br>1.0.0.1                |  |
|                                                                                  | Corper reperation of the Corper Corper Corpe | Microsoft Corporation                                                                                    | 25.10.2009                                                         | 224 KG                                                                                                    | 14.0.8014.1029                                                                   |  |

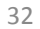

| Панель управления -<br>домашняя страница<br>Просмотр установленных<br>обновления | Удаление и<br>Для удаления п                                                                                                    | и изменение программы<br>рограммы выберите ее в списке и с                                                                                                    | целкните "Удалить", "Изменит                                                                             | " или "Восстанови                                                                       | m°.                                                                                                    |                                                                                                    |           |
|----------------------------------------------------------------------------------|----------------------------------------------------------------------------------------------------|----------------------------------------------------------------------------------------------------|----------------------------------------------------------------------------------------------------|-----------------------------------------------------------------------------------------|----------------------------------------------------------------------------------------------------|----------------------------------------------------------------------------------------------------|-----------|
| Включение или отключение<br>компонентов Windows                                  | Упорядочить •                                                                                                    | Удалить                                                                                                    |                                                                                                    |                                                                                         |                                                                                                    |                                                                                                    | <b>⊨•</b> |
|                                                                                  | Mus                                                                                                    |                                                                                                    | Издатель                                                                                                 | Установле                                                                               | Размер                                                                                                    | Версия                                                                                                   |           |
|                                                                                  | <ul> <li>Данные 2ГИС г.С.</li> <li>Данные 2ГИС г.Т.</li> <li>Данные 2ГИС г.Т.</li> <li>Данные 2ГИС г.Т.</li> <li>Данные 2ГИС г.Т.</li> <li>Данные 2ГИС г.У.</li> <li>Данные 2ГИС г.У.</li> </ul> | ургут 01.03.2011<br>омск 01.03.2011<br>комень 01.03.2011<br>лан-Уда 01.03.2011<br>фа 01.03.2011<br>абаровск 01.03.2011<br>елабынос 01.03.2011<br>в улучшения прод<br>ер | 000 "ДубльГИС"<br>000 "ДубльГИС"<br>ажер<br>нием ПО отсоедините модем о<br>Дя                            | 29.03.2011<br>29.03.2011<br>911<br>911<br>911<br>911<br>911<br>911<br>911<br>911<br>911 | 18,2 M6<br>28,6 M6<br>23,6 M6<br>74,5 M6<br>18,2 M6<br>57,0 M6<br>25,6 M6<br>61,8 M6<br>39,6 M6<br>4,80 M6 | 100<br>75.0.1<br>4.0.1<br>52.0.1<br>2.0.1<br>4.0.1<br>4.0.1<br>4.3.0.1<br>9.0.1<br>22.0.334.0<br>1.0.0.1 |           |
|                                                                                  | <ul> <li>Модуль "Фотогр<br/>Основные компо<br/>Основные прогр<br/>Панель Bing</li> <li>Подключаемый</li> <li>Сократ Персона.</li> </ul>                                                                                                    | афия на карте города" для ДубльГ<br>женты Windows Live<br>аммы для устройства MP Deskjet 2<br>модуль Winamp Detector<br>тыный 4.1                                       | 000 "ДубльГИС"<br>Microsoft Corporation<br>Hewlett-Packard Co.<br>Microsoft Corporation<br>Nullsoft, Inc | 29.03.2011<br>25.10.2009<br>15.02.2011<br>15.02.2011<br>12.10.2010<br>16.07.2010        | 1,35 M6<br>88,3 M6<br>63,0 K5                                                                              | 1.0.2.0<br>14.0.3089.0725<br>22.0.334.0<br>5.0.1449.0<br>1.0.0.1                                         |           |
|                                                                                  | Средство переда                                                                                                    | w Windows Live                                                                                                    | Microsoft Corporation                                                                                    | 25.10.2009                                                                              | 224 KE                                                                                                    | 14.0.8014.1029                                                                                           |           |

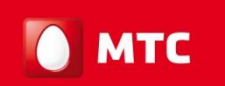

на шаг впереди

### 5.Удаление драйверов модема

| 1         | Коннект Менеджер                                             | 1 | Коннект Менеджер |                                                                         |
|-----------|--------------------------------------------------------------|---|------------------|-------------------------------------------------------------------------|
|           | Состояные установкы                                          |   | 2                | Удаление завершено                                                      |
| araz az M | Rporpævena InstallShield(R) Wiczard yganner Konnext Menegwep |   |                  | Програнны InstalShield Wittend завершиле удаление<br>Коннек// Менедикер |
|           | Отнена                                                       |   |                  | CHostal Forces Oreases                                                  |

4. После удаления драйверов, нажимаем «Готово» и перезагружаем компьютер.

#### 1. Что делать, если появляется предупреждение "Небезопасное удаление устройства»?

Это скорее предупреждение, нежели ошибка. Это предупреждение появляется во всплывающем окне после отключения устройства Plug&Play от компьютера. Закройте окно предупреждения и заново подключите устройство. Это относится к драйверам USB, когда во время отсоединения устройства для драйвера USB имеется открытая ссылка (open handle).

# 2. Если после установки MTS Connector и драйверов система все еще не опознает модем?

Еще раз установите драйверы вручную.

#### 3. Какие операционные системы поддерживаются MTS Connect?

Поддерживаются следующие операционные системы: Windows 7/2000/XP/Vista и MAC (соответствующую документацию для MACOS см. в инструкции к модему).

#### 4. Есть ли специальные требования для компьютера или ноутбука?

Системные требования:

Объем оперативной памяти: 128 Мб или выше Дисковое пространство: 50 Мб свободного пространства ОС: Windows 7/2000/XP/Vista USB-интерфейс: USB 2.0

#### 5. После соединения с Интернет компьютер показывает скорость соединения 3.6 Мбит/с, является ли эта скорость реальной скоростью приема данных компьютером?

Нет, это максимальная скорость получения данных. Текущая скорость определяется многими факторами, такими как интенсивность и качество сигнала, текущие условия в сети. Если Вы хотите знать текущую скорость, то можете загрузить программу измерения скорости соединения из Интернет.

# 6. Возможно ли установить, карту памяти Micro-SD в модем ZTE MF 180 Модем ZTE MF180 не поддерживает карты памяти.

**7. Как запустить устройство в первый раз и установить программу?** Подсоедините устройство к USB-порту и дождитесь окончания установки драйверов и программы. Вся процедура протекает в автоматическом режиме.

# 8. Возможно ли отсоединение устройства от компьютера без использования функции безопасного отключения оборудования?

Устройство поддерживает «горячее» подключение/отключение, но производитель рекомендует использовать функции безопасного отключения оборудования и четко следовать инструкциям системы.

# 9. После подключения устройства к компьютеру, диск MTS Connect появляется в каталоге «Мой компьютер» (My computer), но программа не запускается автоматически. Что делать?

Это проблема периодически встречается. Также это может происходить, если на компьютере пользователя установлена антивирусная программа, которая блокирует автозапуск. Если программа не запускается автоматически, запустите файл Setup.exe.

10. После подключения устройства к компьютеру, диск MTS Connect появляется в каталоге «Мой компьютер», но программа не запускается автоматически. После ручного запуска файла Setup.exe операционная система не отвечает. В чем причина и что нужно делать?

Возможная причина - устройство не получает необходимого электропитания. Дополнительный разъем кабеля питания должен быть подсоединен к USB-порту компьютера в соответствии с инструкциями. Также это может происходить, если на компьютере пользователя установлена антивирусная программа, которая блокирует запуск и работу программы.

# 11. Процесс установки программы на Windows XP занимает слишком много времени. В чем дело?

Компьютер может производить поиск драйвера в процессе инсталляции. Чтобы отменить его, не выбирайте пункт «Поиск драйверов в Интернете» ("Search drivers in Internet").

# 12. После установки в Диспетчере устройств невозможно найти новое оборудование. Что делать?

- Отключите и снова подключите устройство.
- Перезагрузите компьютер.

МТС

- Удалите "USB Mass Storage Device" в диспетчере устройств и снова его установите.

#### 13. Что означает светодиодная индикация?

- 1) Выключен: питание USB-модема MF180 выключено.
- 2) Красный: USB-модем MF180 находится в режиме поиска сети или доступная сеть отсутствует.
- 3) Синий: сеть 2G доступна.
- 4) Синий мерцающий: передача данных в сети GPRS/EDGE
- 5) Зеленый: Сеть 3G доступна.
- 6) Зеленый мерцающий: передача данных в сети 3G

#### 14. После успешной установки программы на компьютер она не запускается. Последующее переподключение устройства не вызывает автоматический запуск. Почему?

Ошибка вызвана использованием версий Операционных Систем, которые не поддерживают «горячую» замену USB. Запустите программу вручную. **15.** Почему появляется сообщение «Обнаружено новое устройство» ("New device has been found") после успешной установки и последующего подключения устройства? При использовании Windows 2000 установите пакет обновлений SP4.

Удалите "Vid\_12d1&Pid\_1003" из реестра.

Выполните команду regedit (Start – execute).

Путь: \\HKEY\_LOCAL\_MACHINE\SYSTEM\CurrentControlSet\Enum\USB\ Vid\_19d2&Pid\_\*\*\*\*

# 16. При попытке соединения с Интернет показывается сообщение «Модем не обнаружен» "Modem is not found", почему?

Операционная система не получает доступа к драйверам устройства. Отсоедините устройство и заново его подключите, если это не поможет – перезагрузите компьютер.

#### 17. Нет доступа к Интернет?

- Убедитесь, что программа работает, и устройство правильно подсоединено.
- Нажмите «Подключиться» ("Connect") на вкладке соединения программы.
- Убедитесь, что установки профиля соединения верны.

мтс

#### 18. Отсутствует сигнал?

- Вы находитесь в месте, где нет покрытия сети GSM/ GPRS /EDGE /2G/3G. Такие места включают подземные парковки, туннели и некоторые отдаленные районы. Переместитесь в другое место с хорошим сигналом.

- Карта SIM/USIM установлена неправильно. Извлеките и заново вставьте карту SIM/USIM.

- Местоположение USB-модема неблагоприятно для приема сигнала. Поменяйте положение/угол модема или положение находящихся рядом электронных устройств.

- Проверьте выбор сети из меню, измените на автоматический поиск сети.
- Убедитесь, что установки профиля соединения верны.

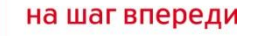

# 8.Дополнительная информация:

**1.** Рекомендуется подключать модем к высокоскоростному USB-порту (2.0) (на системных блоках иногда указывается данное обозначение).

**2.** Проблемы с установкой программы могут возникать как на Windows XP, на Windows Vista и на Windows7.

#### Основные причины:

- несоответствие требований к ПК, указанных в техническом описании модема;
   некорректная работа операционной системы компьютера, отсутствие режима автозапуска (автоустановки программ);
- блокирование установки программами-антивирусами;
- наличие вирусов на ПК, блокирующих корректную установку и работу программы;
- неправильная установка оборудования.

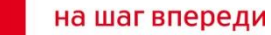

# Спасибо за Внимание.